# Aktivasyon Klavuzu

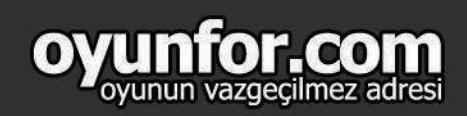

PREY: MOONCRASH NEW ROGUE

MOON UPDATE CELEMATES INDIE

## 1.ADIM

"bethesda.net" sitesinde sağ üstte bulunan "LOG IN / SIGN IN" bölümüne tıklayınız.

## 2.ADIM

Kullanıcı bilgilerinizi girerek, LOG IN butonuna tıklayınız.

# Prey: Mooncrash's New Rogue Moon Update

> NIAD MORE

RUGUELIKES

3.ADIM

Sağ üstteki profil simgenize tıklayınız.

#### Rogue Moon Update likes

i a very special one. The Rogue Moon update celebrates the ne Studios' favorite indie titles.

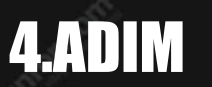

Reedem Code'a tıklayınız.

ogue Moon Update tes

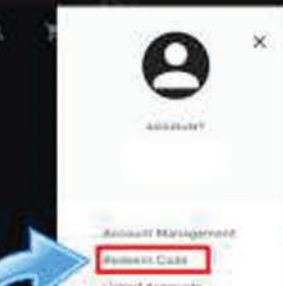

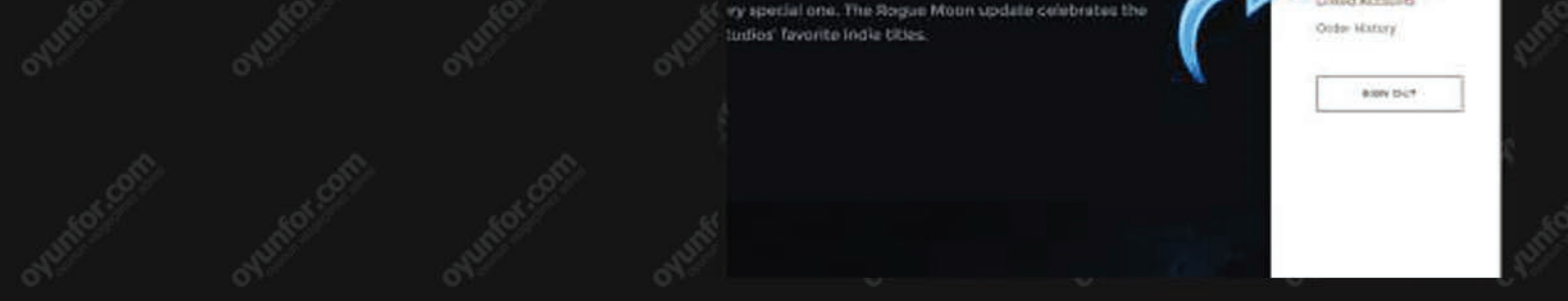

### **5. ADIM**

Satın almış olduğunuz kodu girerek, "REEDEM" butonuna tıklayınız.

### ey: Mooncrash's New Rogue Moon Update Jebrates Indie Roguelikes

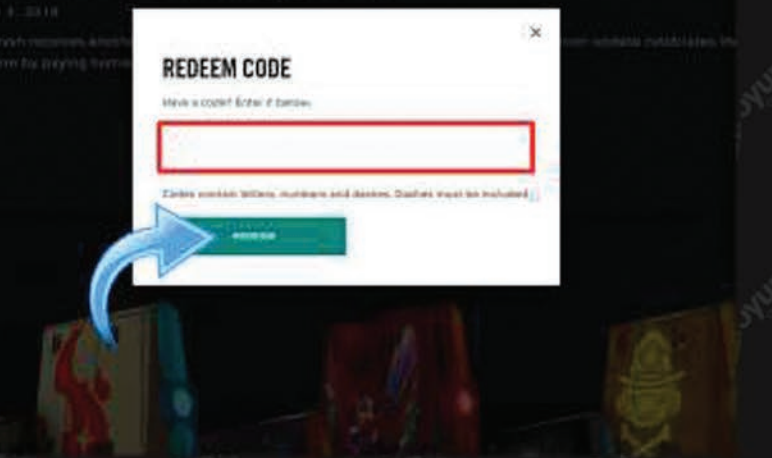